## Chromebookインターネット接続マニュアル

①Chromebookを立ち上げ、右下の時計部分をクリックします。

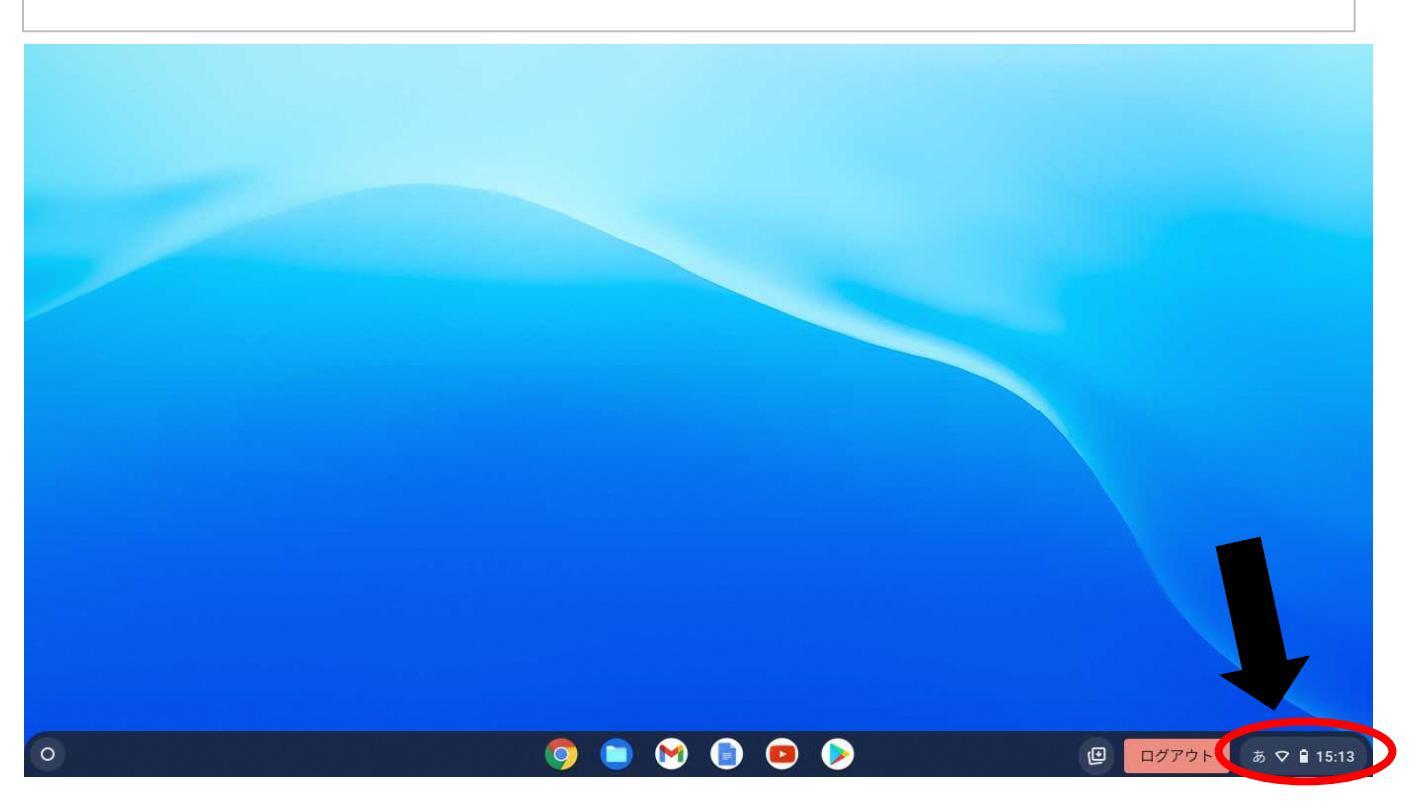

②ログアウトボタンの下のWi-Fi接続状況のボタンをクリック。

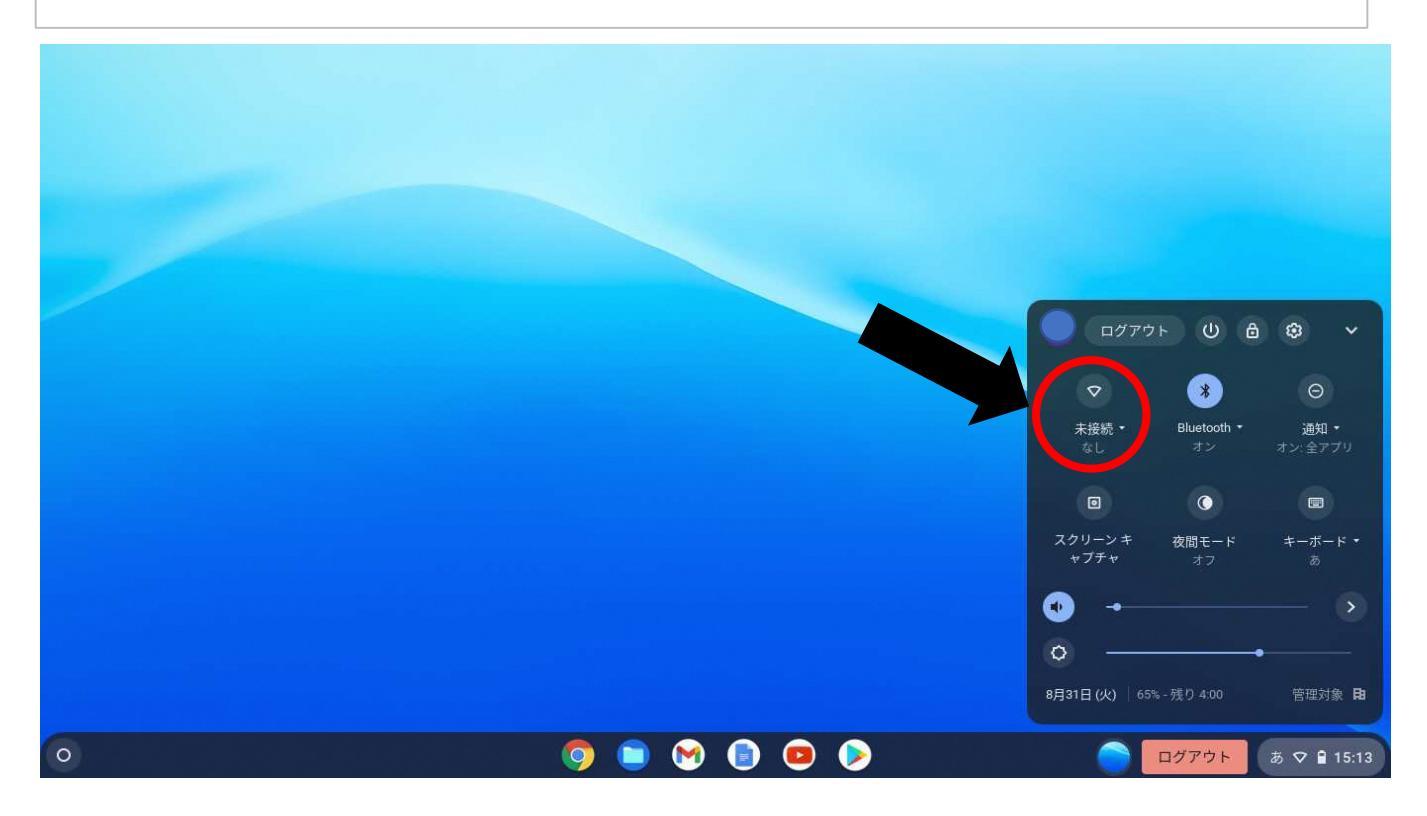

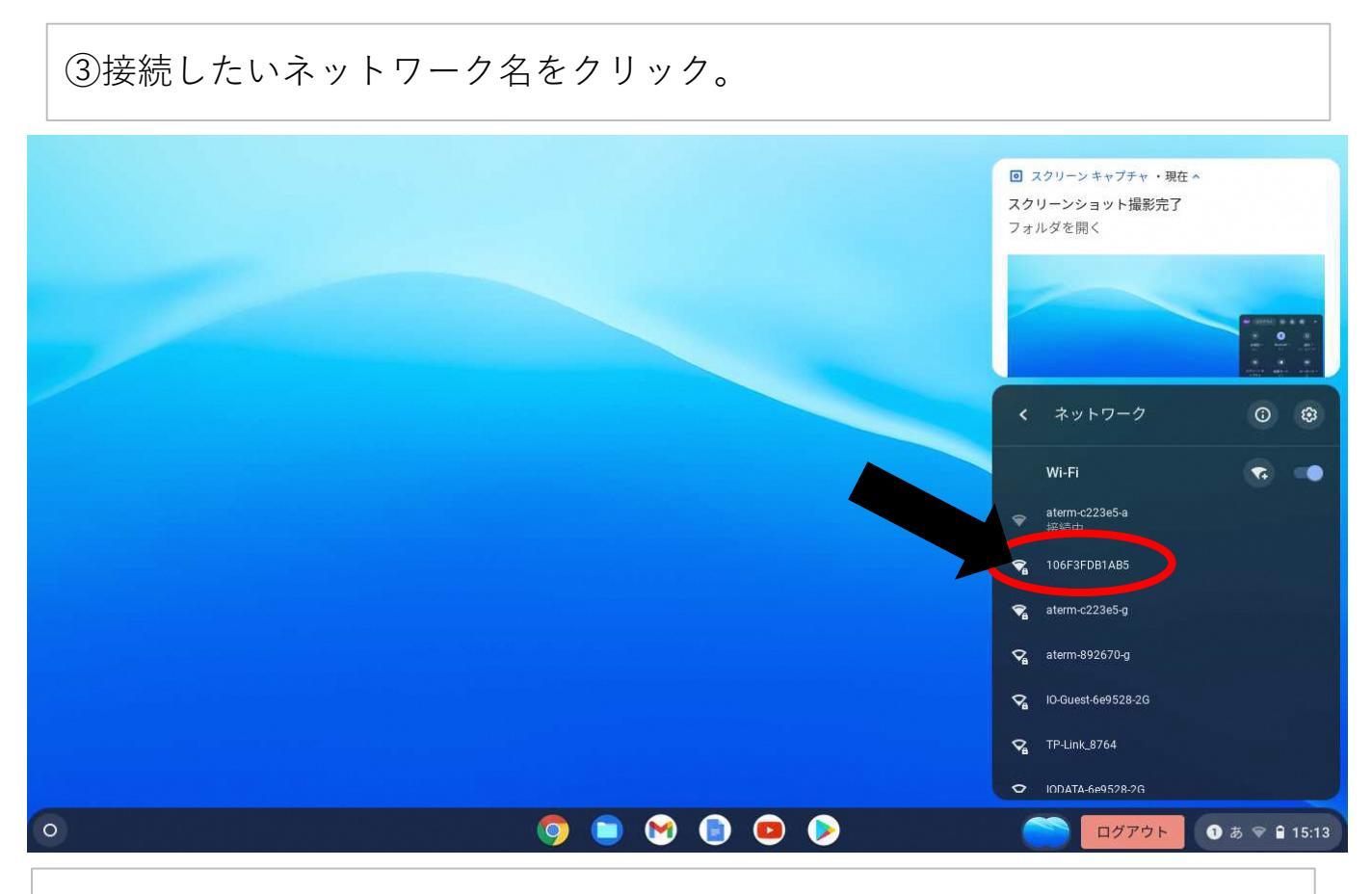

## ④選んだWi-Fiのパスワードを入力し、接続をクリック。

|   | Wi-Fi ネットワークへの接続      |          |             |  |
|---|-----------------------|----------|-------------|--|
|   | ssio<br>106F3FDB1AB5  | _        |             |  |
|   | セキュリティ                |          |             |  |
|   | PSK (WPA または RSN)     | -        |             |  |
|   | 77.79-K               |          |             |  |
|   |                       | •        |             |  |
|   |                       |          |             |  |
|   |                       |          |             |  |
|   | ネットワークの設定中にエラーが発生しました | キャンセス 接続 |             |  |
|   |                       |          |             |  |
|   |                       |          |             |  |
|   |                       |          |             |  |
|   |                       |          |             |  |
|   |                       |          |             |  |
| 0 | o 🖻 😁 🏮               | • >      | □グアウト ① あ ♥ |  |